# <u>OpenSSL</u>

### Présentation :

OpenSSL est une boîte à outils de chiffrement comportant deux bibliothèques (libcrypto et libssl). Il implémente le protocole Transport Layer Security (TLS) et Secure Sockets Layer (SSL)). On va utiliser l'interface en ligne de commande (openssl).

L'objectif de ce TP est la création d'une autorité de certification et la création de certificats SSL. Il sera ensuite déployé sur le serveur Web Apache.

## Pré requis :

- → Ordinateur sur Linux (ici, on utilisera la Debian 7.9).
- → Avoir une connexion internet.
- ➔ On utilisera l'utilisateur root et pm
- → L'adresse IP de la machine est 192.168.1.3/24 et s'appelle debian8

#### Sommaire :

- I. Installation des paquets sur la machine Linux.
- II. Configuration principale
- III. Création des certificats
- IV. Création d'un certificat SSL pour un serveur web
- V. Installation du certificat SSL

1

I. Installation des paquets sur la machine Linux.

On met à jour les paquets :

root@debian8:/# apt–get update

Et on installe un serveur web et openssl :

root@debian8:/# apt–get install apache2 openssl

II. Configuration principale.

On va créer un répertoire avec l'user pm:

pm@debian8:/\$ mkdir /home/pm/tpssl

Mais aussi d'autre répertoire :

pm@debian8:~/tpssl\$ mkdir private certs crl newcerts

Puis, on va copier le fichier de configuration d'openssl dans ce répertoire :

root@debian8:/# cp /etc/ssl/openssl.cnf /home/pm/tpssl/

On va modifier cette ligne du fichier :

# These are used by the TSA reply generation only.
dir = /home/pm/tpssl # TSA root directory

Enfin, on crée 2 fichiers et on vérifie nos modifications :

pm@debian8:~/tpssl\$ touch index.txt pm@debian8:~/tpssl\$ touch serial pm@debian8:~/tpssl\$ ls certs crl index.txt newcerts openssl.cnf private serial

On ajoute cette valeur dans le fichier serial :

echo '01' > serial

#### III. Création des certificats.

On tape cette commande :

```
pm@debian8:~/tpssl$ openssl req -new -x509 -extensions v3_ca -keyout private/cak
ey.pem -out cacert.pem -days 3650 -config ./openssl.cnf
Generating a 2048 bit RSA private key
.....+++
.....+++
writing new private key to 'private/cakey.pem'
Enter PEM pass phrase:
Verifying – Enter PEM pass phrase:
```

Et remplir ou non les informations demandées :

```
Country Name (2 letter code) [AU]:FR
State or Province Name (full name) [Some–State]:14
Locality Name (eg, city) []:Caen
Organization Name (eg, company) [Internet Widgits Pty Ltd]:SIO
Organizational Unit Name (eg, section) []:Service Réseau
Common Name (e.g. server FQDN or YOUR name) []:BTS SIO
Email Address []:
```

On vérifie la présence des deux fichiers :

pm@debian8:~/tpssl\$ ls cacert.pem certs crl index.txt newcerts openssl.cnf private serial pm@debian8:~/tpssl\$ ls private/ cakey.pem

On peut procéder à l'extraction du certificat :

pm@debian8:~∕tpssl\$ openssl x509 –text –in cacert.pem

#### IV. Création d'un certificat SSL pour un serveur web

On tape comme commande :

```
pm@debian8:~/tpssl$ openssl req -config ./openssl.cnf -new -keyout private/webke
y.pem -out certs/newreq.pem
Generating a 2048 bit RSA private key
.....+++
.....+++
writing new private key to 'private/webkey.pem'
Enter PEM pass phrase:
Verifying – Enter PEM pass phrase:
```

Et remplir ou non les informations demandées :

```
Country Name (2 letter code) [AU]:FR
State or Province Name (full name) [Some-State]:14
Locality Name (eg, city) []:Caen
Organization Name (eg, company) [Internet Widgits Pty Ltd]:SIO
Organizational Unit Name (eg, section) []:Service Réseau
Common Name (e.g. server FQDN or YOUR name) []:BTS SIO
Email Address []:
```

On vérifie la présence des deux fichiers :

pm@debian8:~/tpssl\$ ls certs/ newreq.pem pm@debian8:~/tpssl\$ ls private/ cakey.pem webkey.pem

On va maintenant signer ce certificat :

```
pm@debian8:~/tpssl$ openssl ca –config ./openssl.cnf –policy policy_anything –ou
t certs/webcert.pem –infiles certs/newreq.pem _
```

Entrer la passphrase et répondre y aux questions, on arrive à ce résultat :

```
Certificate is to be certified until Nov 8 09:41:12 2016 GMT (365 days)
Sign the certificate? [y/n]:y
1 out of 1 certificate requests certified, commit? [y/n]y
Write out database with 1 new entries
Data Base Updated
```

On vérifie que la signature du certificat a bien été effectuée :

pm@debian8:~/tpssl\$ openssl verify –CAfile cacert.pem certs/webcert.pem certs/webcert.pem: OK V. Installation du certificat SSL

On va générer un nouveau fichier contenant la clé privée non cryptée :

pm@debian8:~/tpssl\$ openssl rsa –in private/webkey.pem –out private/webkey–clair

On vérifie la présence :

pm@debian8:~/tpssl\$ ls private/ cakey.pem w<mark>ebkey-clair.pem</mark> webkey.pem

On active le module ssl :

root@debian8:/# a2enmod ssl

On va maintenant s'occuper du serveur web :

root@debian8:/# nano /etc/apache2/sites-available/default-ssl.conf

On modifie le chemin des certificats :

SSLCertificateFile /home/pm/tpssl/certs/webcert.pem SSLCertificateKeyFile /home/pm/tpssl/private/webkey.pem

On active l'hôte virtuel :

a2ensite default-ssl.conf

Puis on redémarre le serveur web :

root@debian8:/etc/apache2/sites–available# service apache2 restart Enter passphrase for SSL/TLS keys for 127.0.1.1:443 (RSA): \*\*\*\*\*\*

On vérifie à l'aide d'un navigateur et on n'accepte pas ce certificat :

← → C 🕑 https://192.168.1.3

# Serveur Web de Pierre-Marie

Pour éviter le message du certificat, on ajoute cette ligne dans /etc/hosts :

| GNU nano    | 2.2.6     | Fichier | : | /etc/hosts |
|-------------|-----------|---------|---|------------|
|             |           |         |   |            |
| 127.0.0.1   | localhost |         |   |            |
| 127.0.1.1   | debian8   |         |   |            |
| 192.168.1.3 | BTS SIO   |         |   |            |

Ensuite on récupère le cacert.pem à l'aide d'un client ftp et on l'importe dans les paramètres du navigateur. On remarque que « BTS SIO » est apparu :

| ie prevu :                    | < rout                    | >                      |                      |                   |                    |        |
|-------------------------------|---------------------------|------------------------|----------------------|-------------------|--------------------|--------|
| Autorités de certificatio     | on inter                  | médiaires              | Autorités de c       | certification rac | tines de confiance | e Éc • |
| Délivré à                     |                           | Délivré par            |                      | Expiration        | Nom convivial      | -      |
| <b>E</b> BTS SIO              |                           | BTS SIO                |                      | 06/11/2025        | <aucun></aucun>    |        |
| COMODO RSA Ce                 | COMODO RSA Cert /         |                        | AddTrust External CA |                   | <aucun></aucun>    |        |
| DigiCert High Assur           |                           | DigiCert High Assuran  |                      | 03/04/2022        | <aucun></aucun>    |        |
| Gandi Standard SSL            |                           | UTN-USERFirst-Hardw    |                      | 30/05/2020        | <aucun></aucun>    | =      |
| Go Daddy Secure C             |                           | Go Daddy Root Certifi  |                      | 03/05/2031        | <aucun></aucun>    |        |
| 🔄 Microsoft Windov            | vs                        | Microsoft Root Author  |                      | 31/12/2002        | <aucun></aucun>    |        |
| Root Agency                   |                           | Root Agend             | y                    | 01/01/2040        | <aucun></aucun>    |        |
| TERENA SSL CA 2               | TERENA SSL CA 2 USERTrust |                        | RSA Certifi          | 09/10/2024        | <aucun></aucun>    |        |
| www.verisign.com/ Class 3 Pub |                           | lic Primary 25/10/2016 |                      | <aucun></aucun>   | -                  |        |

Ainsi, en se connectant au serveur web, on n'a plus de message du certificat.

De plus, avec Wireshark, on observe bien la demande du client (192.168.1.56) au serveur web (192.168.1.3) :

| No. | Time     | e         | Source      | Destination  | Protocol | Length Info                                                           |      |
|-----|----------|-----------|-------------|--------------|----------|-----------------------------------------------------------------------|------|
|     | 1623 18. | .98710100 | 192.168.1.3 | 192.168.1.56 | TLSV1.2  | 1451 Server Hello, Certificate, Server Key Exchange, Server Hello Don | ne   |
|     | 1630 19. | .02423000 | 192.168.1.3 | 192.168.1.56 | TLSv1.2  | 312 New Session Ticket, Change Cipher Spec, Encrypted Handshake Mess  | sage |
|     | 1631 19. | .02434900 | 192.168.1.3 | 192.168.1.56 | TCP      | 60 443-51813 [FIN, ACK] Seq=1656 Ack=645 Win=30336 Len=0              |      |
|     | 1633 19. | .05119900 | 192.168.1.3 | 192.168.1.56 | TLSv1.2  | 312 New Session Ticket, Change Cipher Spec, Encrypted Handshake Mess  | sage |

On voit bien la méthode DH et la signature RSA réalisée précédemment :

```
    EC Diffie-Hellman Server Params
        Curve Type: named_curve (0x03)
        Named Curve: secp256r1 (0x0017)
        Pubkey Length: 65
        Pubkey: 0432cb8f8bd9500f776afdf3bdfd3dee2fb71c143a8f5151...
    Signature Hash Algorithm: 0x0601
        Signature Hash Algorithm Hash: SHA512 (6)
        Signature Hash Algorithm Signature: RSA (1)
        Signature Length: 256
        Signature: 6193dc3d12c61e6b76623030e2767edbd3e553abef418916...
```